## **Collecting Payments for Tournaments**

## Steps:

- 1. Open your tournament file
- 2. Click on Publish

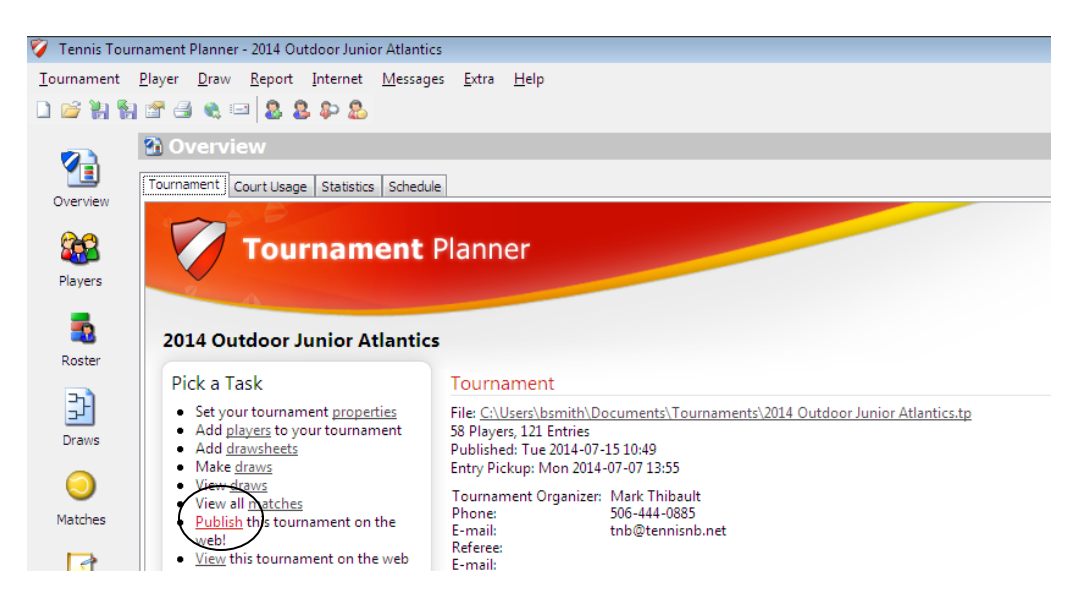

3. Go to the Payments tab

| 💱 Tennis Tournament Planner - 2014 Outdoor Junior Atlantics |                                                                                    |                                                                                                |                            |                   |
|-------------------------------------------------------------|------------------------------------------------------------------------------------|------------------------------------------------------------------------------------------------|----------------------------|-------------------|
| <u>T</u> ournament                                          | <u>P</u> layer <u>D</u> raw <u>R</u> eport <u>I</u> ntern                          | et <u>M</u> essages <u>E</u> xtra <u>H</u> elp                                                 |                            |                   |
| 🗋 🚰 🦌 🛐 🖆 🚑 🔍 📼 🔷 🔱 😜                                       |                                                                                    |                                                                                                |                            |                   |
| 2 Overview                                                  |                                                                                    |                                                                                                |                            |                   |
|                                                             | Tournament Court Usage Stat                                                        | Tournament Online                                                                              |                            |                   |
| Overview                                                    |                                                                                    |                                                                                                |                            |                   |
| <b>263</b>                                                  | 🛛 🚺 Tourna                                                                         |                                                                                                | software                   |                   |
| Players                                                     |                                                                                    |                                                                                                |                            |                   |
| =                                                           |                                                                                    | General Online Entry Events Regulations Availab                                                | vility Payments            |                   |
| Roster                                                      | 2014 Outdoor Junio                                                                 | Online Payments Method: Paypal                                                                 | ▼                          |                   |
|                                                             | Pick a Task                                                                        | Online Payments: Required                                                                      | ▼                          |                   |
| 5                                                           | <ul> <li>Set your tournament pr</li> <li>Add players to your tou</li> </ul>        | Currency: CAD                                                                                  | •                          | <u>tp</u>         |
| Draws                                                       | Add <u>brayers</u> to your tou                                                     | Paypal Email Account:                                                                          |                            |                   |
| $\odot$                                                     | View <u>draws</u>                                                                  | Paypal Certificate Code:                                                                       |                            |                   |
| Matches                                                     | <ul> <li>View all <u>matches</u></li> <li><u>Publish</u> this tournamen</li> </ul> |                                                                                                |                            |                   |
|                                                             | <ul> <li>web!</li> <li>View this tournament of</li> </ul>                          |                                                                                                |                            |                   |
|                                                             | Information                                                                        |                                                                                                |                            |                   |
| Notes                                                       | Check for updates                                                                  | In order to use online payments you must ha                                                    | ve a valid Paypal account. |                   |
|                                                             | Automatically check for an                                                         | Please dick here to visit our website for more information on how to<br>setup online payments. |                            |                   |
| Messages                                                    | Version 2014.3<br>Installation path:                                               |                                                                                                |                            |                   |
|                                                             | C:\Program Files\Visual Rea                                                        |                                                                                                |                            |                   |
|                                                             | Support                                                                            |                                                                                                |                            | 116 Gide 116 GD1  |
|                                                             | Help<br>Find answers to your questi                                                | Publish                                                                                        | Close                      | 010, 010, 010, 00 |

- 4. Make sure to fill out all information as seen in the screenshot above. When you have finished and your tournament is ready for players to register, hit publish.
- 5. To download players that have registered online into your tournament first click on Internet, then Entries

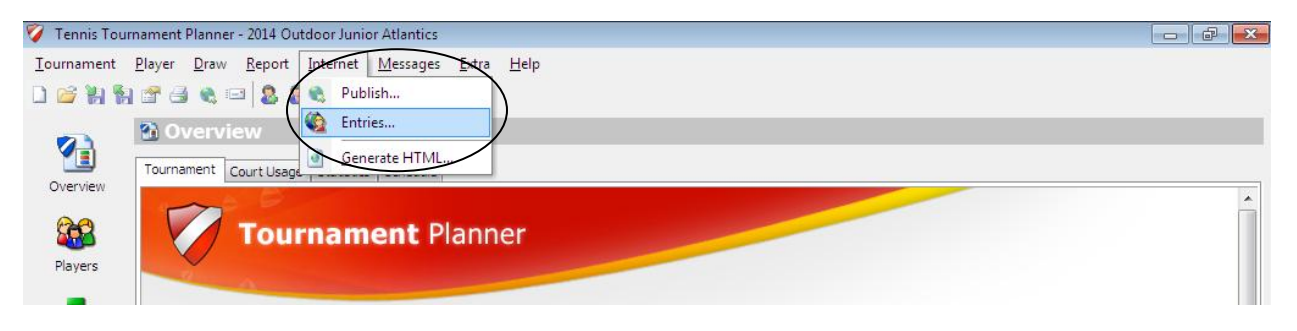

6. Click next to insert all paid entries into the tournament